## Ex-Ante - Creating research within a client record

Last Modified on 13/02/2024 3:34 pm GMT

Research can be created directly from the Pathways homepage, through the Research tab and within a Contact record.

To create an Ex-ante scenario within a contact record, either:

Search for the client in the top search bar:

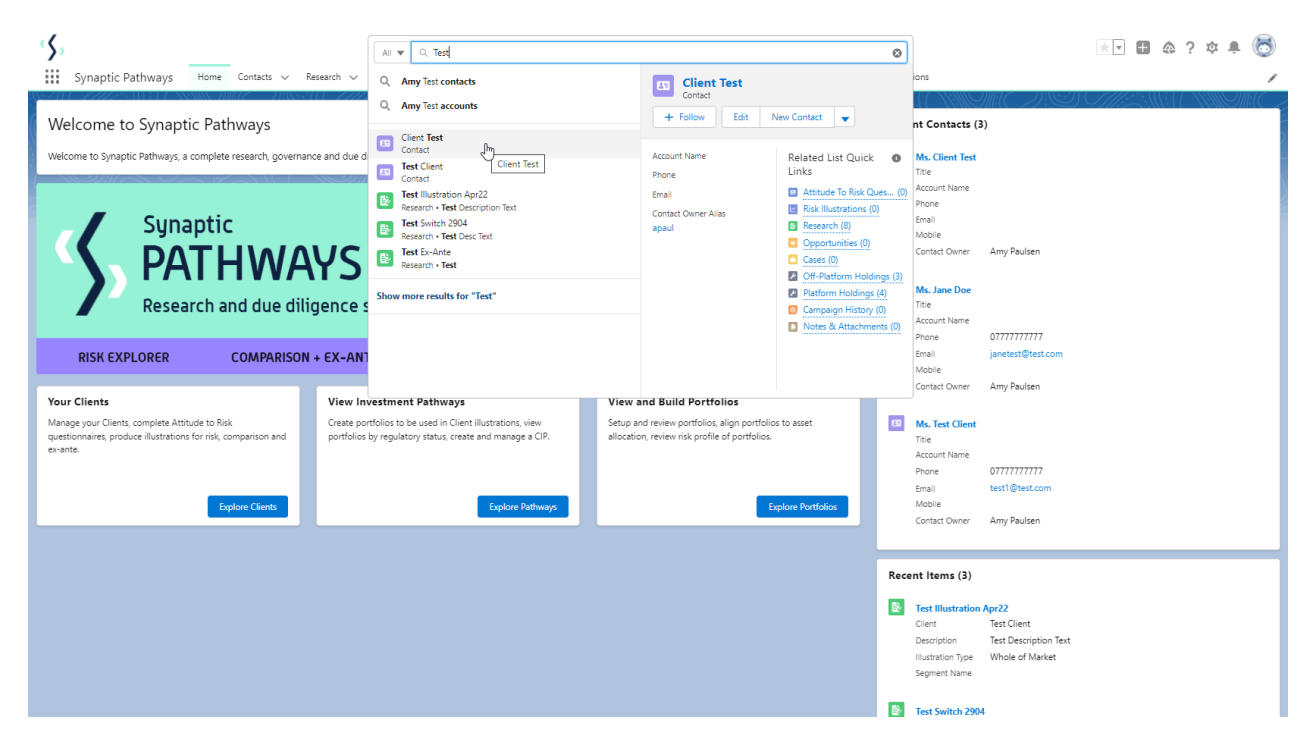

Alternatively, find the client within the **Contacts** tab:

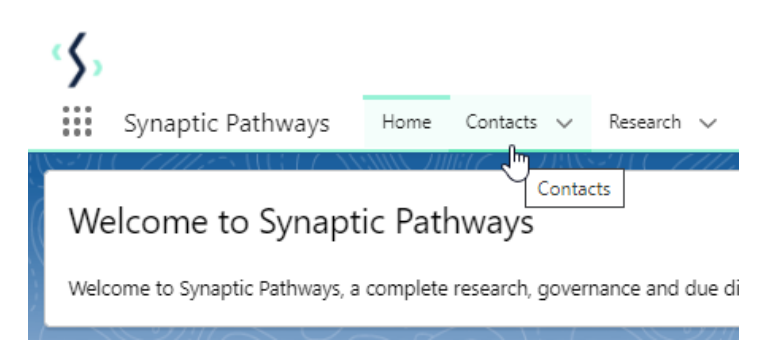

Select the client from the contact list:

| رک<br>ا | Synaptic Pathways                                           | Home Contact | ts 🗸 Research 🗸         | Portfolio Builder 🗸 🗸 | Q. Search.     | <br>Configuration   | Fund Lists 🗸                            | Knowledge Base | My Apps 8 | R Settings Valuations | 5                                 |                 | ? 🌣 🌲 🌘        | 5 |
|---------|-------------------------------------------------------------|--------------|-------------------------|-----------------------|----------------|---------------------|-----------------------------------------|----------------|-----------|-----------------------|-----------------------------------|-----------------|----------------|---|
| 5 ite   | Contacts Recently Viewed C ms • Sorted by Name • Filtered b | Contacts 👽 👎 | dated a few seconds ago | 267 III 677 AAAM      | AN AMAR - ANNS | -) (- <i> 1  /-</i> | -5 III 6 I 7 - XV                       | ANUL 7111677   | 77338-77  |                       | New Import<br>Q. Search this list | Send List Email | Printable View |   |
|         | Name 1                                                      |              | ✓ Account Name          | ~                     | Title          | ~                   | Phone                                   |                | ~         | Email                 | ✓ Contac                          | t Owner Alias   | ~              |   |
| 1       | Chris Smith                                                 |              |                         |                       |                |                     | 07777777771                             |                |           | test@test.com         | apaul                             |                 |                | ] |
| 2       | Client Test                                                 | _            |                         |                       |                |                     |                                         |                |           |                       | apaul                             |                 | V              | ) |
| 3       | Jane Doe Client Te                                          | st           |                         |                       |                |                     | 07777777777                             |                |           | janetest@test.com     | apaul                             |                 |                | ) |
| 4       | Steve lest                                                  |              |                         |                       |                |                     | 0/1//////////////////////////////////// |                |           | test1@test.com        | apaul                             |                 |                |   |
|         |                                                             |              |                         |                       |                |                     |                                         |                |           |                       |                                   |                 |                |   |

## Click **New** within the Research area:

| Synantic Pathways Home Contact                        | Research y Portfolio Builder y       | Q Search              | Configuration Fund Lists 🗸 | Knowledge Base        | My Apps & Settings | ★マ 目 命 ? 卒 阜 👸                                                                                                    |
|-------------------------------------------------------|--------------------------------------|-----------------------|----------------------------|-----------------------|--------------------|----------------------------------------------------------------------------------------------------|
| Contact Ms. Client Test                               | Final Contact Durser                 | SSE HINKET – HANS-    |                            |                       |                    | + Follow Edit New Contact New Opportunity V                                                                                     |
| Related Details Holdings                              | Brail Contact Owner<br>Amy Paulsen £ | 1 ( č. 11/2/201       |                            | ) ( & c */////        |                    | Recent Items (2)                                                                                                    |
| X We found no potential duplicates of                 | this Contact.                        |                       |                            |                       |                    | Contact Jane Doe                                                                                                    |
| Attitude To Risk Questionnaires (0)                   |                                      |                       |                            | New Ch                | ange Owner         | Risk Questionnaire<br>Contact Jane Doe                                                                                          |
| Risk Illustrations (0)                                |                                      |                       |                            | New Ch                | ange Owner         | Activity Chatter                                                                                                    |
| Research (5+)<br>5+ items • Updated a few seconds ago |                                      |                       | \$ •                       | C <sup>e</sup> New Ch | ange Owner         | New Task New Event Log a Call Email                                                                                             |
| Illustration Name V                                   | Research Type V                      | Description           | ✓ Activity Due Date ∨      | Last Modified By      | ~                  | Create a task Add                                                                                                    |
| 1 Test Illustration                                   | Comparison with Ex-ante              | Test Description Text | 01/04/2022                 | Amy Paulsen           | v                  |                                                                                                    |
| 2 Test Comp with exante                               | Comparison with Ex-ante              | test description      | 27/04/2022                 | Amy Paulsen           | •                  | Filters: All time • All activities • All types                                                                                  |
| 3 Test Pension Switch                                 | Switch                               | Test Description      | 30/04/2022                 | Amy Paulsen           | •                  | Refresh • Expand All • View All                                                                                                 |
| 4 Test Ex-Ante                                        | Ex-ante                              | test                  | 30/04/2022                 | Amy Paulsen           | •                  | ✓ Upcoming & Overdue                                                                                                    |
| 5 Test Illustration.                                  | Comparison with Ex-ante              | Test Description      | 30/04/2022                 | Amy Paulsen           | •                  | No next steps.                                                                                                    |
| Opportunities (0)                                     | Vie                                  | 7 All                 |                            |                       | > New              | To get things moving, add a task or set up a meeting.<br>No past activity: Past meetings and tasks marked as done show up here. |
| Cases (0)                                             |                                      |                       |                            | New Cha               | ange Owner         |                                                                                                    |

If you would like to run a comparison with an ex-ante report, select the first option. If you wish to create an ex-ante report without the comparison, select the second option:

In this example, we are creating an Ex-ante (Pre-Sales) scenario:

| , Sumbris            | Dansion Soutch Description 2000/                                                                                                |
|----------------------|----------------------------------------------------------------------------------------------------|
|                      | New Research                                                                                                    |
| Select a record type | Comparison with Ex anto                                                                                                    |
|                      | Select this option to compare platforms and products BEFORE executing an<br>Illustration as a single or multiple wrapper report |
| ۲                    | Ex-ante (Pre-Sales)<br>Select this option to create an Ex-ante (pre-sales) illustration for a single<br>product                 |
| 0                    | Switch<br>Select this option to consolidate one or more existing policies (ceding<br>schemes) to a new single scheme.           |
|                      | Cancel Next                                                                                                    |

## The client field will be populated automatically:

| nail Contact Owner                              |                                                                                                    | ×  |
|-------------------------------------------------|----------------------------------------------------------------------------------------------------|----|
| New Rese                                        | earch: Ex-ante (Pre-Sales)                                                                                                    | ļ  |
| Information                                     |                                                                                                    | D  |
| * Client Test Client * Illustration Name * Term | <ul> <li>✓</li> <li>✓</li></ul> |    |
| Description<br>Activity Due Date                |                                                                                                    |    |
| Cancel                                          | Save & New Save                                                                                                    | iv |

Note - **Client** field will not be completed if research has been created through the Research tab or homepage.

Complete the remaining fields & **Save:** 

|                                                                                                    | New Research: Ex-ante (Pre-                                                                                                    | -Sales)                                                                                                    |                                                                                           |
|----------------------------------------------------------------------------------------------------|----------------------------------------------------------------------------------------------------|----------------------------------------------------------------------------------------------------|-------------------------------------------------------------------------------------------|
| formation                                                                                                    |                                                                                                    |                                                                                                    |                                                                                           |
| * Client                                                                                                    |                                                                                                    |                                                                                                    |                                                                                           |
| 📧 Client Test                                                                                                    | ×                                                                                                    |                                                                                                    |                                                                                           |
| X III untration Name                                                                                                    | 5                                                                                                    |                                                                                                    |                                                                                           |
| Test Illustration Apr 22 Ex ante                                                                                                    |                                                                                                    |                                                                                                    |                                                                                           |
| lest illustration Apr 22 Ex-ante                                                                                                    |                                                                                                    |                                                                                                    |                                                                                           |
| * Term                                                                                                    | 5                                                                                                    |                                                                                                    |                                                                                           |
| 10                                                                                                    |                                                                                                    |                                                                                                    |                                                                                           |
| Description                                                                                                    | 5                                                                                                    |                                                                                                    |                                                                                           |
| Test Description Text                                                                                                    |                                                                                                    |                                                                                                    |                                                                                           |
| Activity Due Date                                                                                                    | 5                                                                                                    |                                                                                                    |                                                                                           |
|                                                                                                    |                                                                                                    |                                                                                                    |                                                                                           |
| 31/05/2022                                                                                                    |                                                                                                    |                                                                                                    |                                                                                           |
| Synaptic Pathways Home Com                                                                                                    | Cancel     Save & New     Save       cts     ×     Research     ×     Portfolio Builder     ×     Investment F                                                                                                    | Search<br>Pathways Configuration Fund Lists V Knowledge Base                                                                                                    | My Apps 8                                                                                 |
| Synaptic Pathways Home Con<br>Contact<br>Ms. Client Test A                                                                                                    | acts ∨ Research ∨ Portfolio Builder ∨ Investment F                                                                                                    | Search Pathways Configuration Fund Lists V Knowledge Base Research <u>"Test Illustration Apr22"</u> was created.                                                                                                    | My Apps &                                                                                 |
| Synaptic Pathways Home Con<br>Contact<br>Ms. Client Test A<br>Related Details Holdings                                                                                                    | Cancel     Save & New     Save       acts ∨     Research ∨     Portfolio Builder ∨     Investment F                                                                                                    | Search Pathways Configuration Fund Lists V Knowledge Base Research <u>"Test Illustration Apr22"</u> was created.                                                                                                    | My Apps 8                                                                                 |
| Synaptic Pathways Home Con<br>Contact<br>Ms. Client Test A<br>Related Details Holdings                                                                                                    | acts v Research v Portfolio Builder v Investment F                                                                                                    | Search Pathways Configuration Fund Lists V Knowledge Base Research <u>"Test Illustration Apr22"</u> was created.                                                                                                    | My Apps 8                                                                                 |
| Synaptic Pathways Home Con<br>Contact<br>Ms. Client Test A<br>Related Details Holdings                                                                                                    | acts V Research V Portfolio Builder V Investment F                                                                                                    | Search Pathways Configuration Fund Lists V Knowledge Base Research <u>"Test Illustration Apr22"</u> was created.                                                                                                    | My Apps 6                                                                                 |
| Synaptic Pathways Home Con<br>Contact<br>Ms. Client Test A<br>Related Details Holdings<br>We found no potential duplicates                                                                                                    | acts v Research v Portfolio Builder v Investment F                                                                                                    | Search Pathways Configuration Fund Lists V Knowledge Base Research <u>"Test Illustration Apr22"</u> was created. New C                                                                                                    | My Apps 6                                                                                 |
| Synaptic Pathways Home Con<br>Contact<br>Ms. Client Test A<br>Related Details Holdings<br>We found no potential duplicates                                                                                                    | acts v Research v Portfolio Builder v Investment F                                                                                                    | Search Search Pathways Configuration Fund Lists V Knowledge Base Research <u>"Test Illustration Apr22"</u> was created. New (                                                                                                    | My Apps &                                                                                 |
| Synaptic Pathways Home Con<br>Contact<br>Ms. Client Test A<br>Related Details Holdings<br>We found no potential duplicates<br>Attitude To Risk Questionnaires (<br>Risk Illustrations (0)                                                                                                    | acts v Research v Portfolio Builder v Investment F                                                                                                    | Search Search Pathways Configuration Fund Lists V Knowledge Base Research <u>"Test Illustration Apr22"</u> was created. New C                                                                                                    | My Apps &                                                                                 |
| Synaptic Pathways Home Con<br>Contact<br>Ms. Client Test A<br>Related Details Holdings<br>We found no potential duplicates<br>Attitude To Risk Questionnaires (<br>Risk Illustrations (0)                                                                                                    | acts v Research v Portfolio Builder v Investment F                                                                                                    | Search  Pathways Configuration Fund Lists V Knowledge Base  Research <u>"Test Illustration Apr22"</u> was created.  New New                                                                                                    | My Apps &                                                                                 |
| Synaptic Pathways Home Con<br>Contact<br>Ms. Client Test A<br>Related Details Holdings<br>We found no potential duplicates<br>Attitude To Risk Questionnaires (<br>Risk Illustrations (0)<br>Research (5+)                                                                                                    | acts v Research v Portfolio Builder v Investment F                                                                                                    | Search  Pathways Configuration Fund Lists V Knowledge Base  Research <u>"Test Illustration Apr22"</u> was created.  New New New New New New New New New Ne                                                                                                    | My Apps &                                                                                 |
| Synaptic Pathways Home Con<br>Contact<br>Ms. Client Test A<br>Related Details Holdings<br>We found no potential duplicates<br>Attitude To Risk Questionnaires (<br>Risk Illustrations (0)<br>Research (5+)<br>5+ Items - Updated a minute ago                                                                                                    | Cancel     Save & New     Save       acts ∨     Research ∨     Portfolio Builder ∨     Investment F       of this Contact.     ()                                                                                                    | Search Pathways Configuration Fund Lists V Knowledge Base Research "Test Illustration Apr22" was created. New New                                                                                                    | My Apps &                                                                                 |
| Synaptic Pathways       Home       Con         Contact       Ms. Client Test       A         Related       Details       Holdings         We found no potential duplicates       Attitude To Risk Questionnaires (I         Risk Illustrations (0)       Research (5+)         Stems - Updated a minute ago       Illustration Name         1       Test Illustration                                                                                                    | Cancel     Save & New     Save       acts     ×     Research     Portfolio Builder     Investment F       of this Contact.     •     •     Description       >     Research Type      Description       Comparison with Ex-ante     Text Description                                                                                                    | Search Search Pathways Configuration Fund Lists V Knowledge Base Research <u>"Test Illustration Apr22"</u> was created. New New New Ket C New Control New Control | My Apps &<br>Change Owner<br>Change Owner<br>Change Owner<br>Change Owner<br>Change Owner |
| Synaptic Pathways       Home       Con         Contact       Ms. Client Test       A         Related       Details       Holdings         We found no potential duplicates       Attitude To Risk Questionnaires (I         Attitude To Risk Questionnaires (I)       Image: Contact of the second of the second of the s | Cancel       Save & New       Save         acts       Research       Portfolio Builder       Investment F         of this Contact.       Image: Save of this Contact.       Image: Save of this Contact.         >       Research Type       V       Description         Comparison with Ex-ante       Test Description       Comparison with Ex-ante         Comparison with Ex-ante       Test description | Search Pathways Configuration Fund Lists v Knowledge Base Research "Test Illustration Apr22" was created. New New New New New New New New New New                                                                                                    | My Apps 8                                                                                 |
| Synaptic Pathways       Home       Cont         Contact       MS. Client Test       A         Related       Details       Holdings         X       We found no potential duplicates         Attitude To Risk Questionnaires (I         Risk Illustrations (0)         Research (5+)         S+ Items - Updated a minute ago         Illustration         Image: Image: I                                                                                                    | Cancel       Save & New       Save         acts       Research       Portfolio Builder       Investment F         of this Contact.       Investment F       Investment F         /       Research Type       Description         Comparison with Ex-ante       Test Description         Comparison with Ex-ante       test description         Switch       Test Description                                 | Search Search Pathways Configuration Fund Lists V Knowledge Base Research "Test Illustration Apr22" was created. New New New New New New New New New New                                                                                                    | My Apps &                                                                                 |
| Synaptic Pathways Home Con<br>Contact<br>Ms. Client Test A<br>Related Details Holdings<br>We found no potential duplicates<br>Attitude To Risk Questionnaires (<br>Risk Illustrations (0)<br>Research (5+)<br>5- Items - Updated a minute ago<br>Illustration Name<br>1 Test Illustration<br>2 Test Comp with exante<br>3 Test Pension Switch<br>4 Test Ex-Ante                                                                                                    | Cancel     Save & New     Save       acts     Research     Portfolio Builder     Investment F       of this Contact.     Investment F     Investment F       >     Research Type     Description       Comparison with Ex-ante     Test Description       Comparison with Ex-ante     test description       Switch     Test Description       Ex-ante     test                                              | Search Search Search Pathways Configuration Fund Lists V Knowledge Base Research "Test Illustration Apr22" was created. New New New New New New New New New New                                                                                                    | My Apps &                                                                                 |

This will add the research to the Research list. Click into the Illustration name to open:

Please note: You may have to view all if it is not listed on the details page.

| Research (5+) |  |                       |        |                         |             |                       |        |                      | ₽ New Change Ow         | ner |
|---------------|--|-----------------------|--------|-------------------------|-------------|-----------------------|--------|----------------------|-------------------------|-----|
|               |  | Illustration Name     | $\sim$ | Research Type           | $\sim$      | Description           | $\sim$ | Activity Due Date $$ | Last Modified By $\sim$ |     |
| 1             |  | Test Illustration     |        | Comparison with Ex-ante |             | Test Description Text |        | 01/04/2022           | Amy Paulsen             | •   |
| 2             |  | Test Comp with exante |        | Comparison with Ex-ante |             | test description      |        | 27/04/2022           | Amy Paulsen             | -   |
| 3             |  | Test Pension Switch   |        | Switch                  |             | Test Description      |        | 30/04/2022           | Amy Paulsen             | •   |
| 4             |  | Test Ex-Ante          |        | Ex-ante                 |             | test                  |        | 30/04/2022           | Amy Paulsen             | •   |
| 5             |  | Test Illustration.    |        | Comparison with Ex-ante |             | Test Description      |        | 30/04/2022           | Amy Paulsen             | •   |
| •             |  |                       |        |                         |             |                       |        |                      |                         | ÷   |
|               |  |                       |        |                         | <u>View</u> | <u>.</u>              |        |                      |                         |     |

Q. Search...
Q. Search...
Synaptic Pathways Home Contacts > Research > Portfolio Builder > Investment Pathways Configuration Fund Lists > Knowledge Base My Apps & Settings Valuations

| *** <sup>3</sup> y                  | na | pric Patriways nome contacts + nestarch + | ronolo balaci + incancir annoys comgate | ion rand case + nonneage base my Appara a |                     | 11111 - AAAA -   |  |  |   |   |
|-------------------------------------|----|-------------------------------------------|-----------------------------------------|-------------------------------------------|---------------------|------------------|--|--|---|---|
| Contacts > Client Test<br>Research  |    |                                           |                                         |                                           |                     |                  |  |  |   |   |
| 9 Items - Updated a few seconds ago |    |                                           |                                         |                                           |                     |                  |  |  |   | _ |
|                                     |    | Illustration Name                         | Research Type V                         | Description $\lor$                        | Activity Due Date 🗸 | Last Modified By |  |  | ~ |   |
| 1 [                                 |    | Test Illustration                         | Comparison with Ex-ante                 | Test Description Text                     | 01/04/2022          | Amy Paulsen      |  |  | W |   |
| 2                                   |    | Test Comp with exante                     | Comparison with Ex-ante                 | test description                          | 27/04/2022          | Amy Paulsen      |  |  | Ŧ |   |
| 3 [                                 |    | Test Pension Switch                       | Switch                                  | Test Description                          | 30/04/2022          | Amy Paulsen      |  |  | Ŧ |   |
| 4 [                                 |    | Test Ex-Ante                              | Ex-ante                                 | test                                      | 30/04/2022          | Amy Paulsen      |  |  | Ŧ |   |
| 5                                   |    | Test Illustration.                        | Comparison with Ex-ante                 | Test Description                          | 30/04/2022          | Amy Paulsen      |  |  | Ŧ |   |
| 6                                   |    | Comparison with Ex-Ante.                  | Ex-ante                                 | Test Description                          | 30/04/2022          | Amy Paulsen      |  |  | Ŧ |   |
| 7                                   |    | Test Ex-Ante                              | Comparison with Ex-ante                 | Test                                      |                     | Amy Paulsen      |  |  | Ŧ |   |
| 8                                   |    | Test Switch 2904                          | Switch                                  | Test Desc Text                            | 30/04/2022          | Amy Paulsen      |  |  |   |   |
| 9                                   |    | Test Illustration Apr22                   | Comparison with Ex-ante                 | Test Description Text                     | 30/05/2022          | Amy Paulsen      |  |  | Ŧ |   |
|                                     |    | Test Illustration Apr22                   |                                         |                                           |                     |                  |  |  |   |   |

\*• 🖩 🏟 ? 🌣 🖡 🐻

This will take you directly into the research